## ホームズ君「省エネ診断」 断熱等性能等級判定ガイド

## 平成 28 年省エネ基準

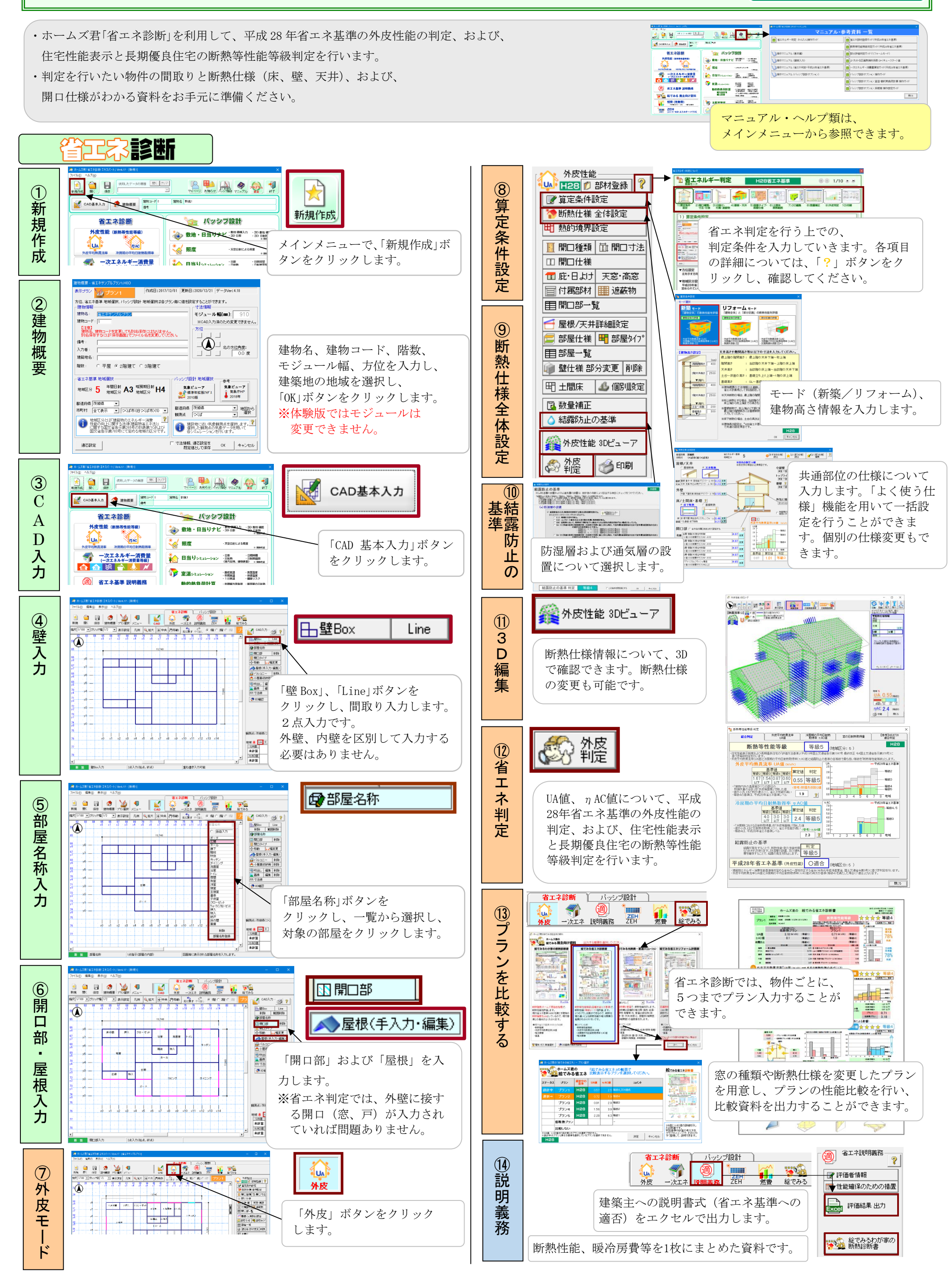